di Paola Fassi e Marcello Ferruggia

**Già da quest'anno, con** l'introduzione della possibilità di compensare il contributo integrativo degli importi corrisposti ai collaboratori veterinari esterni alla struttura, è obbligatorio compilare il modulo B ed il modello 1 esclusivamente tramite la procedura presente nell'area riservata del sito internet dell'Enpav. L'obbligo della presentazione telematica è quindi rivolto solamente a coloro che devono presentare anche il modulo B allegato alla dichiarazione.

Il modulo B è stato introdotto per dare seguito all'articolo 7 del Regolamento Attuativo ENPAV, nella parte in cui prevede che "la maggiorazione del 2% (contributo integrativo) è dovuta una sola volta nel caso di medesima prestazione".

Il modulo B contiene informazioni relative ai soci ed ai collaboratori della struttura veterinaria ed ai compensi che il dichiarante ha corrisposto a questi ultimi. La somma di tali compensi deve corrispondere all'importo

### È ORA DI PENSARE AL MODELLO 1

# Trasmissione telematica della dichiarazione 2012

L'invio digitale è destinato a diventare presto l'unico, mezzo di trasmissione della dichiarazione annuale.

posto in compensazione ed indicato nel rigo B3 del quadro 2 del Modello 1. Con la presentazione telematica, l'inserimento dell'importo posto in compensazione è automatizzato: infatti il rigo B3 del modello 1 sarà automaticamente valorizzato con la somma dei corrispettivi pagati ai collaboratori della struttura veterinaria e appunto riportati in dettaglio nel modulo B compilato. Ricordiamo, peraltro, che l'associato/socio di più strutture veterinarie potrebbe dover compilare più moduli B (uno per ogni struttura).

Con la presentazione telematica, è stato possibile inserire il controllo immediato sui dati inseriti dal dichiarante, come ad esempio la corrispondenza dei codici fiscali riportati dei soci e dei collaboratori

| Incritte che sentge la libera profamione vetariosta in qualità di annociatonocio o biolore unico di una viruttura vi<br>ruttura) per la svolgimanto di una madenine prestatione profemionale, patrià dedurre dal volume d'affati al fini in<br>varie di partecipazione nel caso di associazione/società) corrisposti el collaboratori.<br>Ale imposto assi riportata subimaticamente nel rigni supunito del Probatto 1/2012 ("rigo 82"),<br>a l'Incritte partecipa a più strutture vetarimete develo compilare più Moduli 0.<br>vima di procedere alla trasmissione dei Modelli consigliamo di laggere le relative note illustrative disponibili nelle e | atarinaria, nai cato si ervelga dalla collaborazione di altri vatarinari (attarni al<br>14 da dichiarare all'Enzav la quata dal compani profazionali (relativi alla propri<br>nadullatica contributi dal sito. |
|----------------------------------------------------------------------------------------------------|----------------------------------------------------------------------------------------------------|
| utti solara che non devana compilare il Podula è posseno dicoare direttamente su COMPLAZIONE MODELLO 1/201                                                                                                    | 2                                                                                                    |
|                                                                                                    |                                                                                                    |
| er procedere alla compliazione del Modulo 8 cliccare Il seguente bottore:                                                                                                    | COMPLAZIONE MODULO B                                                                                                    |

Accedendo all'area iscritti e selezionando la funzione di trasmissione dei modelli 1 si accede a questa schermata. Il dichiarante che deve trasmettere uno o più moduli B allegati al modello 1 può procedere alla loro compilazione. Coloro che invece non devono compilare il modulo allegato possono procedere alla compilazione del solo modello 1.

|                                                                                                    |                                                                                                    |                                                                                                    |                                                                                                    | and and the lot of the second second of                                                                                                    |                      |
|----------------------------------------------------------------------------------------------------|----------------------------------------------------------------------------------------------------|----------------------------------------------------------------------------------------------------|----------------------------------------------------------------------------------------------------|----------------------------------------------------------------------------------------------------|----------------------|
| Dialektor press.                                                                                                    | or state of the second of the law                                                                                                    | mend to carried the watched t                                                                                                    | a wanter that we have be                                                                                                    | when you to the stand of                                                                                                    | a challed Completer  |
| C. MIN. O                                                                                                    |                                                                                                    | CODE I                                                                                                    | Classes and a                                                                                                    |                                                                                                    |                      |
| and an owned working                                                                                                    | INAL COMPANY DALLA DA TANTAN                                                                                                    | ACTIVITY OF A PERCENTICAL PROPERTY OF                                                                                                    | 144 H H H H H H H H H H H H H H H H H H                                                                                                    | the last of community last                                                                                                    |                      |
| and the Conta Property of                                                                                                    | LANS & PARAMANA AND ADDRESS                                                                                                    | in and frames reaction                                                                                                    |                                                                                                    |                                                                                                    |                      |
|                                                                                                    |                                                                                                    |                                                                                                    |                                                                                                    |                                                                                                    |                      |
| matter and the first loss in                                                                                                    | inture 1                                                                                                    |                                                                                                    |                                                                                                    |                                                                                                    |                      |
| a page of Associations The left of                                                                                                    | Contract of Scheme Higher Tell                                                                                                    |                                                                                                    |                                                                                                    |                                                                                                    |                      |
|                                                                                                    | Address of the second second                                                                                                    |                                                                                                    |                                                                                                    | er om i formå Parter                                                                                                    |                      |
|                                                                                                    | 10010271044                                                                                                    | District Antipolity                                                                                                    | 94                                                                                                    |                                                                                                    |                      |
|                                                                                                    |                                                                                                    |                                                                                                    |                                                                                                    | (MIRSS)                                                                                                    |                      |
|                                                                                                    | the station of the digitized Contra                                                                                                    | Polan, Galle be relations for                                                                                                    | ren facto e desere ta                                                                                                    | where "reserve" per                                                                                                    |                      |
|                                                                                                    |                                                                                                    |                                                                                                    |                                                                                                    |                                                                                                    |                      |
| 4-2005                                                                                                    | and a last star star star into                                                                                                    | er a less service de lanafor de                                                                                                    | control the special period                                                                                                    | the state of the section of                                                                                                    | 1.75+74.0+0414       |
|                                                                                                    |                                                                                                    | powerow of sprongers                                                                                                    |                                                                                                    |                                                                                                    |                      |
| a builtering chickbarg it is an a                                                                                                    | ca pete coloris active di Peter Cala-                                                                                                    | niger parteret als angenalisations of                                                                                                    | the logic is some for another the second second sec                                                                                                    | and the other providents in                                                                                                    |                      |
| per a minerie presidenter i co                                                                                                    | mpero expetition mothers e and                                                                                                    | for store a monthly compare we                                                                                                    | rin, a 6,814 furner mit                                                                                                    | come i inte telete solto e                                                                                                    | nidela, Greenerer I. |
| Allo a cardena articultura ante                                                                                                    | Abden area and an area area                                                                                                    |                                                                                                    |                                                                                                    |                                                                                                    |                      |
|                                                                                                    | RANCO DE VERSIONE COLLADOR                                                                                                    | HOW IP COLOR ADVITO IN DRI. MILLIN                                                                                                    | KTE WODOLID                                                                                                    |                                                                                                    |                      |
|                                                                                                    |                                                                                                    |                                                                                                    |                                                                                                    |                                                                                                    |                      |
|                                                                                                    | CODICE MICKE                                                                                                    | ALCOLUMNIA AND MARKS                                                                                                    | CONFLICTION OF LAST                                                                                                    |                                                                                                    |                      |
|                                                                                                    |                                                                                                    |                                                                                                    | and the second of                                                                                                    | (TRANSPORT                                                                                                    |                      |
|                                                                                                    |                                                                                                    | L                                                                                                    |                                                                                                    | Fuenes 1                                                                                                    |                      |
|                                                                                                    | chargene & Buddhavies "Income fact", per une                                                                                                    | security of Sale are star house he                                                                                                    | south divisite that the                                                                                                    | Constant.                                                                                                    |                      |
|                                                                                                    |                                                                                                    | TORSE ALLA PELINE PRIS                                                                                                    | 919386-6.820<br>996                                                                                                    | 08                                                                                                    |                      |
|                                                                                                    | E                                                                                                    | TORNA ALLAPICAN PART                                                                                                    | 90 86-180<br>251                                                                                                    | 0.0                                                                                                    |                      |
| ENTE NADIONALE DI P                                                                                                    | REVIDENCA ED ASSISTENS                                                                                                    | TORNA KLAPILINA PRIZ                                                                                                    | 0.1/2012 (redditt)                                                                                                    | 2011)                                                                                                    |                      |
| ENTE NAZIONALE SI P                                                                                                    | REVIDINGA ED ASSISTEN                                                                                                    | TORSEALLANDER PERMIT                                                                                                    | 011235634.0000                                                                                                    | 2011)                                                                                                    |                      |
| ENTE NAZIONALE DI P                                                                                                    | REVIDINZA ED ASSISTEN:                                                                                                    | TORNA ALLA PALINA PROC<br>TORNA ALLA PALINA PROC<br>CA DEL VETERINARI - MO<br>METERINARI - MO<br>METERINARI - MO                                                                                                    | 0.1/2012 (reddt)                                                                                                    | 2011)<br>2011)                                                                                                    |                      |
| DITE NAZIONALE DI P                                                                                                    | REVIDENZA ED ASSISTEN:                                                                                                    | TORNACIONE ORLADORALIO<br>TORNA ALLA PALINIA PRICE<br>CA. DEL VETERINARI - MO<br>MUNICIPALIZZA DEL VETERINARI - MO<br>MUNICIPALIZZA DEL VETERINARI - MO                                                                                                    | 0112 39424 4 1000<br>1942                                                                                                    | 2011)<br>2011)                                                                                                    |                      |
| DITE NAZIONALE DI P                                                                                                    | RÉVODICA ED ASSISTEM                                                                                                    | TORINA CORE OR, MODELLO<br>TORINA ALLA PALINA PRICE<br>CA DEL VETERIHARI - MO<br>METERIHARI - MO<br>METERIHARI - MO<br>METERIHARI - MO<br>METERIHARI - MO<br>METERIHARI - MO<br>METERIHARI - MO<br>METERIHARI - MO<br>METERIHARI - MO<br>METERIHARI - MO<br>METERIHARI - MO<br>METERIHARI - MO<br>METERIHARI - MO<br>METERIHARI<br>MILA PALINA PALINA PALINA<br>METERIHARI<br>MILA PALINA PALINA PALINA<br>METERIHARI<br>MILA PALINA PALINA PALINA<br>METERIHARI<br>MILA PALINA PALINA<br>METERIHARI<br>MILA PALINA<br>METERIHARI<br>MILA PALINA<br>MILA PALINA<br>MILA PALINA<br>M                                                                                                    | 0112 (1946) 4, 4000<br>(1946)                                                                                                    | 2011)<br>2011)                                                                                                    |                      |
| DITE NAZIONALE DI P<br>Inni di Secol di Secolargio<br>Naziona di Secolargio<br>Referencia<br>Lattraciona                                                                                                    | REVIDENCA ED ASSISTENC                                                                                                    | TORINA CORE OR, MODELO<br>TORINA ALLA PICIPIA PRIO<br>CA DEL VETERIHARI - MO<br>MENTIONALI MODELO<br>MENTIONALI MODELO<br>MENTIONALI MODELO<br>MENTIONALI MODELO<br>MENTIONI COMUNICI                                                                                                    | 0.1/2012 (reddit)<br>0.1/2012 (reddit)<br>0.1/2012 (reddit)                                                                                                    | 2011)<br>(24-149)                                                                                                    | _                    |
| ENTE NAZIONALE SI P<br>Inglia Lan Lan mape<br>Manageria (Lan Manageria)<br>Manageria<br>Kantakana<br>Kantakana                                                                                                    | REVIOLA ED ASSISTEN                                                                                                    | TORINA CONTONNATION ADDRESS                                                                                                    | 0.1/2012 (reddit)<br>0.1/2012 (reddit)<br>0.4.4.4.4.4.4.4.4.4.4.4.4.4.4.4.4.4.4.4                                                                                                    | 2011)                                                                                                    |                      |
| ENTE NAZIONALE SI P<br>angi ne Lans I an imper<br>terreta dente l'Alla I fro<br>REMENDO<br>L'ALTERNITO<br>ENTENIO<br>ENTENIO<br>INVESI FERENCIA                                                                                                    | REVIOUS DI ASICON                                                                                                    | TORNA ALLA PILLA PILLA<br>TORNA ALLA PILLA PILLA<br>LA DEL VETERIHARI - MO<br>MEN ANTANA PILLA<br>MENANTANA PILLA<br>MENANTANA PILLA<br>CONTANA<br>CONTANA<br>CONTANA                                                                                                    | 0.1/2012 (reader)<br>0.1/2012 (reader)<br>0.1/2012 (re                                                                                                    | 2011)                                                                                                    |                      |
| DATE NAZIONALE DI P<br>Inter in Lett L en mager<br>Internatione al Jones Alita (1999<br>REMELLO<br>REMELLO | REVIDINGA ED ASSISTEN                                                                                                    | TORINA CONTONE COLUMNICATION PROF<br>TORINA ALLA PALINA PROF<br>LA DEL VETERINARI - MO<br>ANTONIO CONTONE ALLA PALINA<br>ALLA DEL VETERINARIA - MO<br>ALLA DEL VETERINARIA - MO<br>ALLA DEL VETERINA - MO<br>ALLA DEL VETERINA - MO<br>ALLA DEL VETERINA -                                                                                                    | 0110 2010 4 4000<br>2010 2 1000 4 4000<br>0 1/2012 (reddt)<br>0 400 400 400<br>40 400 400<br>40 400 400<br>40 400 40                                                                                                    | 2011)                                                                                                    |                      |
| DITE NAZIONALE DI P<br>mpi se bars i an ompor<br>terme attenen kazia (197<br>antenen)<br>kaziata<br>seketa secona<br>seketa secona<br>seketa secona<br>seketa secona                                                                                                    | REVIDINZA ED ASSISTEM                                                                                                    | CONTRACTORE COLLARS AND AND AND AND AND AND AND AND AND AND                                                                                                    | 0112 (0100 4 4000)<br>(0172012 (reddit<br>0 4 40 40 40 40<br>(1200)<br>(1200)                                                                    | 2011)<br>2011)<br>2011)                                                                                                    |                      |
| DITE HADDHALE DI P<br>seri le bass i se empro-<br>tisse a bass i se empro-<br>montono<br>serieste<br>serieste<br>serie                                                                                                    | REVIDINZA ED ASSISTEM<br>Seneral Social Seneral Social Seneral<br>Social Seneral Seneral Social Seneral Social Seneral Social Seneral Seneral Social Seneral Social Seneral Science Social Seneral Social Seneral Social Seneral Social Seneral Science Social Seneral Seneral Seneral Science Social Seneral Science Social Seneral Science Social Seneral Science Social Science Social Science Social Science Science Social Science Social Science Social Science Science Scie                                                                                                    | CONTRACTORY OF ADDRESS                                                                                                    | 2010 2010 4 4000<br>996.8<br>0.1/2012 (redditt<br>6 - 46. 40 - 40 - 40<br>40 - 40 - 40 - 40<br>40 - 40 -                                                                                                    | 12011)<br>2011)<br>2011)                                                                                                    |                      |
| CHTE NAZIONALE DI P<br>and ar Lan 1 an ampri<br>andre a trans transmission<br>andre an transmission<br>andre and transmission<br>andre and transmission<br>andre and transmission<br>andre and transmission<br>and transmission<br>and transm                                                                                                    | REVIDENCIA ED ASSISTEN<br>Notation Constanting O<br>Notation Constanting O<br>Notation                                                                                                    | TORINA CONTROLLA<br>TORINA ALLA PALINA PRIMA<br>LA DEL VETERIHARI - MC<br>ante anterior S.B.<br>Control anterior S.B.<br>Control<br>Anterior Control (Control<br>Control<br>Co | 2010 2010 4 4000<br>2010 2012 (reddit)<br>0.1/2012 (reddit)<br>0.400 40 40 40<br>40 40 40<br>40 40 40<br>40 40 40<br>40 40 40<br>40 40 40<br>40 40<br>40<br>40 40<br>40 40<br>4 | 2011)<br>2011)<br>201- M                                                                                                    |                      |
| DITTE NAZIONALE DI P<br>Ingi no bara Leo mageri<br>Ingi no bara Leo mageri<br>Ingi no bara Leo mageri<br>Ingi no bara Leo mageri<br>Ingi no bara di<br>Ingi no bara di<br>Ingi no b                                                                                                    | REVIOLALED ASSISTEN<br>REVIOLALED ASSISTEN<br>Science of the science of the<br>science of the science of the<br>science of the science of the<br>science of the science of the<br>science of the science of the science of the<br>science of the science of the science of the<br>science of the science of the science of the<br>science of the science of the science of the<br>science of the science of the science of the science of the<br>science of the science of the science of the science of                                            | Control Control Contro                                                                                                    | 2010 2010 4 4 4000<br>295.6<br>0.1/2012 (reddit)<br>0.4/2012 (reddit)<br>0.4/2                                                                                                    | 2011)<br>.ee.eg                                                                                                    |                      |
| DATE NAZIONALE DI P<br>angli es Lans Lans imper<br>angli es Lans Lans imper<br>accessione (Lans accessione)<br>constantes<br>angle (Lans accessione)<br>constantes<br>angle (Lans accessione)<br>angle (Lans accessione)<br>angle                                                                                                    | O entresponde O approprieta                                                                                                    | TORREALANDIA DE ADDELLA<br>TORREALANDIAR PRO<br>LA DE VETERISARI - MO<br>MERICANISTICA DE ADDE<br>MERICANISTICA DE ADDE<br>MERICANISTICA DE ADDE<br>MERICANISTICA DE ADDE<br>MERICANISTICA DE ADDE<br>MERICANISTICA DE ADDE                                                                                                    | on of the second second                                                                                                    | 2011)<br>(2011)<br>(2014)<br>(2014)<br>(20                                                                                                    | Sector               |
| DATE NAZIONALE DI P<br>seni se bara Leo emper-<br>teren el teres de compet-<br>teren el teres de compet-<br>teres el teres de compet-<br>teres de compet-<br>de Azi de compet-<br>parte de compet-<br>teres de compet-<br>de Azi de compet-<br>de Azi de compet-<br>teres de compet-<br>de Azi de compet-<br>de Azi de compet-<br>de compet-<br>de Azi de compet-<br>de Azi de c                                                                                                    | O protessed - O protessed<br>Double - O protessed - O protessed<br>Double - O protessed - O protessed<br>Dou | CA DELVETERISARI - MO<br>TORRE ALLAPADARI PRO<br>CA DELVETERISARI - MO<br>MENDELLA<br>MANAGERIA<br>CA DELVETERISARI - MO<br>MANAGERIA<br>MANAGERIA<br>CA DELVETERISARI<br>MANAGERIA<br>MANAGERIA<br>CA DELVETERISARI<br>MANAGERIA<br>MANAGERIA<br>CA DELVETERISARI<br>MANAGERIA<br>MANAGERIA<br>CA DELVETERISARI<br>MANAGERIA<br>CA DELVETERISARI<br>MANAGERIA<br>COMUNICA<br>COMUNICA                                                                                                    | 2010 2010 4 4000<br>2010 2010 (reddit)<br>0.1/2012 (reddit)<br>0.1/2012 (red                                                                                                    | 2011)<br>2011)<br>201-00)<br>201-00)<br>201-00<br>201-0000000000                                                                                                    | Sec. 11              |
| DITTE NAZIONALE DI P<br>minimum attempti<br>management Altita (ter<br>management<br>attempti<br>management<br>attempti<br>attempti<br>attempti                                                                                           | Constraints of Applications of Applications of                                                                                                    | CA DELVETERISCARI - MO<br>TORRE ALLAPACINE PROF<br>A DELVETERISCARI - MO<br>MENSIONE CONTRACTOR<br>MANAGEMENT<br>CA DELVETERISCARI - MO<br>MANAGEMENT<br>CA DELVETERISCARI - MO<br>MANAGEMENT<br>CONTRACTOR<br>MANAGEMENT<br>CONTRACTOR                                                                                                    |                                                                                                    | 2011)<br>.ee.eg                                                                                                    |                      |
| DITE NADIONALE DI P<br>mpi se bars i se empro-<br>meneratione allanes (ADIA 1999<br>sectores)<br>Allanes<br>sectores)<br>sectores<br>sectores<br>sectore                                                                                                    | Environmental and apprentiation of a second second                                                                                                    | Control of the second of the second of the s                                                                                                    |                                                                                                    | 2011)<br>2011)<br>2011]<br>2011]<br>201]<br>20                                                                                                    |                      |
| DITE HADDHALE DI P<br>Inter in de bars Las compete<br>former arbeine (ADM 1999<br>Recentorio<br>Extension<br>Extension                                                                                                    | Elementaria O besentera O<br>atomicania O besentera O<br>atomicania della secolaria della<br>atomicania della secolaria della secolaria<br>elementaria resultativa del operato de<br>elementaria della secolaria della secolaria<br>elementaria della secolaria della secolaria della secolaria<br>elementaria della secolaria della secolaria della secolaria<br>elementaria della secolaria della secolaria della secolaria<br>elementaria della secolaria della secola                                                                                        | Control of the second of the second of the s                                                                                                    | 0112 2010 4 4 4000<br>995.6<br>0.1/2012 (redditt<br>4 4 4 4 4 4 4 4 4 4 4 4 4 4 4 4 4 4 4                                                                                                     | 2011)<br>2011)<br>201-00<br>201-00<br>20000000000                                                                                                    |                      |
| CHTE HADDHALE DI P<br>mini de basi i assimpsi<br>mini de basi i assimpsi<br>ministratori<br>scherba<br>scherba                                                                                                    | Environmenta porta na organie o<br>restructione de la constante de la constante d                                                                                                    | Control of the second of the second of the s                                                                                                    | 2010 2010 4 4 4000<br>2010 2010 1 (redditt<br>4 4 40 40 40 40 40<br>4 4 4 40 40 40<br>4 4 4 4 4 40 40<br>4 4 4 4 4 4 4 4 4 4 4 4 4 4 4 4 4 4 4                                                                                                     | 2011)<br>2011)<br>201-0)<br>201-0)<br>2010                                                                                                    | Sec.                 |
| ENTE NAZIONALE DI P<br>mini de basi i assi empiri<br>mini de basi i assi empiri<br>mini de basi i assi empiri<br>minitationo<br>kateria<br>kateria<br>ka                                                                                                    | Environmental reported the sound and any other to the sound of the sound of the sou                                                                                                    | Conference of and from a cospectation of the second of the second of the                                                                                                    | 2010 2010 4 4 4000<br>2010 2010 1 (redditt<br>4 4 40 40 40 40 40<br>4 4 40 40 40 40<br>4 4 4 40 40<br>4 4 4 4 4 4 4 4 4 4 4 4 4 4 4 4 4 4 4                                                                                                     | 2011)<br>2011)<br>2011)<br>201-8<br>201-8<br>200-8<br>200-8<br>200-8<br>200-8<br>200-8<br>200-8<br>200-8<br>200-8<br>200-8<br>200-8<br>200-8<br>200-8 | 3111                 |
| DITE NAZIONALE DI P<br>mini di Scher Lancardo<br>mini di Scher Lancardo<br>scherologica di Scherologica<br>scherologica<br>s                                                                                                    | Environmente de la conte de la conte de la                                                                                                    | Control of the second of the second of the s                                                                                                    |                                                                                                    | 2011)<br>2011)<br>2011]<br>2011]<br>201]<br>20                                                                                                    | 9480                 |
| DITE NAZIONALE DI P<br>mini wi kan i ani ampiri<br>mini wi kan i ani ampiri<br>mini mini ani ani ani ani<br>mini ani ani ani ani<br>mini ani ani ani ani<br>mini ani ani ani ani ani<br>mini ani ani ani ani ani ani<br>mini ani ani ani ani ani ani<br>mini ani ani ani ani ani ani ani<br>mini ani ani ani ani ani ani ani<br>mini ani ani ani ani ani ani ani ani<br>mini ani ani ani ani ani ani ani ani ani<br>mini ani ani ani ani ani ani ani ani ani                                                                                                    | Environmental Paris de la conte de la conte de la cont                                                                                                    | Conference of an extension of a sector of a sector of                                                                                                    |                                                                                                    | 2011)<br>2011)<br>2011)<br>2011)<br>2011)<br>201-20<br>201-20<br>201-20<br>20<br>201-20<br>20<br>20<br>20<br>20<br>20<br>20<br>20<br>20<br>20<br>20<br>20<br>20<br>2                                                                                                    | 9×10                 |
| CHTE NAZIONALE DI P<br>and ar Lan I av angen<br>menerative conservation<br>second terms (ACAN PP<br>Second Conservation<br>Second Conservation<br>S                                                                                                    | Environment of the second of the second of t                                                                                                    | Control of the second of the second of the s                                                                                                    |                                                                                                    | 2011)<br>2011)<br>2011]<br>2011]<br>201]<br>20                                                                                                    | 300.000<br>0         |

NEL MODULO B È OBBLIGATORIO INSE-RIRE LA COMPOSIZIONE SOCIETARIA DELLA STRUTTURA E L'ELENCO DEI COLLABORA-TORI E/O STRUTTURE VETERINARIE AI QUALI È STATO PAGATO UN CORRISPET-TIVO. È NECESSARIO COMPILARE UN MO-DULO B PER OGNI STRUTTURA VETERINA-RIA A CUI SI È ASSOCIATI. LA SOMMA DEI CORRISPETTIVI PAGATI DI TUTTI I MODULI B COMPILATI SARÀ AUTOMATICAMENTE INSERITA NEL RIGO B3 DEL QUADRO 2 DEL MODELLO 1/2012. LA COMPILAZIONE DEI MODULI B PUÒ ESSERE INTERROTTA E RIPRESA IN QUALSIASI MOMENTO SENZA PERDITA DEI DATI.

**C**OMPLETATA LA COMPILAZIONE DEI MO-DULI **B** IL DICHIARANTE PUÒ PROCEDERE CON IL MODELLO **1**.

IL QUADRO 1 DEL MODELLO 1 2012 CON-TIENE ALCUNE DOMANDE RELATIVE ALLA MODALITÀ DI ESERCIZIO DELLA LIBERA PROFESSIONE. NELLA COMPILAZIONE TE-LEMATICA È STATO POSSIBILE INSERIRE AUTOMATICAMENTE UN AIUTO ALLA COMPILAZIONE CHE PERMETTE AL DICHIA-RANTE DI INSERIRE INFORMAZIONI CON-GRUENTI, MENTRE EVIDENTEMENTE LA VERSIONE CARTACEA POTREBBE CONTE-NERE DICHIARAZIONI TRA LORO NON COE-RENTI.

con quelli presenti nel database dell'Ente. Anche se l'obbligatorietà alla compilazione telematica esiste solamente per coloro che devono portare importi in compensazione nel rigo B3 del quadro 2 del modello 1/2012, ci auguriamo che la trasmissione via web sia utilizzata dal maggior numero di iscritti risultando conveniente per l'iscritto in termini di risparmio di tempo e di tariffe postali e per l'Ente in termini di riduzione dei costi dovuti all'annullamento degli errori di acquisizione nella fase di

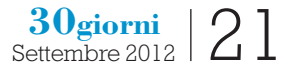

## LA PREVIDENZA •

| And the second second |           |        |
|----------------------------------------------------------------------------------------------------|-----------|--------|
| Ladine later has a later the same house and show a later and show a                                                                                                    | < * (* )* | 1.09   |
| TOTALE LA LABLE OF & RORE - DUT IS LAD THEORY HEAVILY                                                                                                    |           |        |
| beatta retta per eservicia tela professore in austracione società                                                                                                    | e = 24    | . 00   |
| CONVERTING CARLING AND A CARLEN AND A CARLENATION AND AND A CARLENATION                                                                                                    |           |        |
| Comparent derivatelli ba constantazione porteccomene                                                                                                    |           | ),(00  |
| $\sin((\theta_1) + (\theta_2) + (\theta_2) \frac{\theta_1}{\theta_1}$                                                                                                    | <         | 1,00   |
| Voure d'affait fuit per elevision dels professione in forma individuale                                                                                                    | : e: 📋    | 1,00   |
| ) risurie daiferi fizi per elercitis dela professione in associatione/sacietà                                                                                                    |           | 1,00   |
| E-email corporal composition calebracter and modeling prestation (*) TORNA ALL'ELENCO RODULI 8                                                                                                    | 14) L     | 0,00   |
| r onume staffant IV-k supporte a contribucione integrativa Dipan- (81) + (82) - (82) (%)                                                                                                    | 16 E      | ), (00 |
| ent al services respecte la plantagement of re-                                                                                                    |           |        |
| Compensi aerivanti da zalatoratione professionia                                                                                                    | с         | 1.00   |
| an (14) - (10) (9)                                                                                                    | . e       | 1.00   |
| VWORTD NON DIGITABLE IN QUARTO CALCOLATO AUTOMATICAMENTE                                                                                                    |           |        |

IL QUADRO 2 CONTIENE LE INFORMAZIONI RELATIVE AI DATI REDDITUALI PRODOTTI. ÎN PARTICOLARE IL RIGO B3 RELATIVO AI COMPENSI CORRISPOSTI AI COLLABORATORI SULLE MEDESIME PRESTAZIONI VIENE AUTOMATICAMENTE VALORIZZATO CON LA SOMMA DEGLI IMPORTI CORRISPOSTI AI COLLABORATORI ED INSERITI IN TUTTI I MODULI B COMPILATI DALL'ISCRITTO. ÎL QUADRO 3, NON MOSTRATO IN FIGURA, CONTIENE I DATI RELATIVI AGLI ACCERTAMENTI DEI REDDITI E DEI VOLUMI D'AFFARI PRODOTTI IN ANNUALITÀ PRECEDENTI A QUELLE DI DI-CHIARAZIONE. DA QUEST'ANNO È STATA INSERITA LA POSSIBILITÀ DI TRASMETTERE ANCHE DUE ANNUALITÀ DI ACCERTAMENTO.

raccolta delle informazioni. Al termine della compilazione del modello 1 viene presentato all'iscritto un riepilogo delle informazioni inserite. Solo confermando la trasmissione del modello 1 e degli eventuali allegati questi vengono effettivamente caricati sugli archivi dell'Ente e rilasciata una ricevuta digitale in formato p7m. I file p7m sono legalmente riconosciuti e possono essere visualizzati con programmi forniti dai principali certificatori.

Gli eventuali MAv dei contributi eccedenti vengono immediatamente generati e proposti all'utente attraverso due collegamenti dai quali l'utente può stampare il cartaceo. I MAv non verranno più inviati in formato cartaceo anche perché tutti gli iscritti ai servizi on line possono ristampare i MAv dalla voce di menù "Consulta-

#### zione M.Av. / RID".

L'iscritto può utilizzare la funzione di consultazione dei modelli presentati "CONTRIBUTI  $\rightarrow$ 

Modelli 1 e Modelli 2 presentati" per visualizzare i redditi e le aliquote dichiarate su tutti i modelli presentati.

#### LA REGISTRAZIONE AD ENPAV ONLINE

- 1. Accedere all'Area Riservata e selezionare, dall'Home Page del sito http://www.enpav.it/, nella sezione "Sportello online", il link "Accesso Iscritti"
- 2. Selezionare il tasto "Registrazione"
- 3. Compilare il modulo di registrazione (è necessario che il codice fiscale, il numero di telefono cellulare, l'indirizzo e-mail e il cap di residenza corrispondano esattamente a quelli registrati presso gli archivi informatici dell'Ente)
- 4. A conferma dell'avvenuta iscrizione, viene inviato
  a) un sms, al numero di cellulare inserito, con un codice di verifica per il prelievo della password
  b) un'e-mail di benvenuto con un link per il prelievo della password
- 5. Per completare la registrazione, selezionare il link presente nella e-mail ricevuta
- 6. Compilare il modulo per il prelievo della password inserendo il codice di verifica ricevuto per sms.